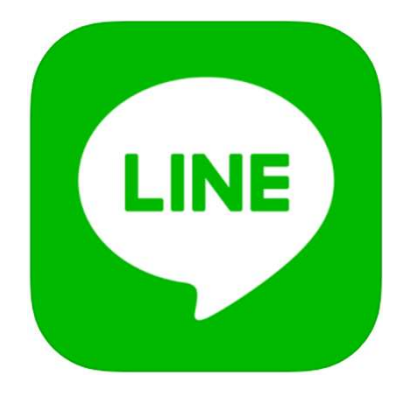

## <u>LINEの便利機能5つ</u>

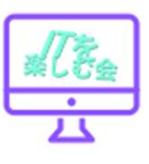

## LINEの便利機能5選!

- •QRコードスキャン、文字認識、翻訳機能
- ・自動バックアップ トーク内容の引継ぎ
- ・トークスクショ機能 アイコンを隠す機能
- •トークフォルダ機能 (ピン止め)
- デフォルトのブラウザを指定 現在iPhoneのみ
- •ネタ元:
- <u>https://www.youtube.com/watch?v=cdikSobwQT8</u>

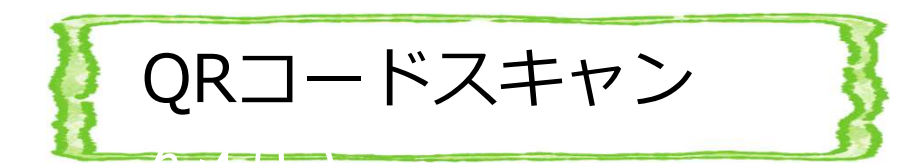

LINEアイコンの長押し では、QRコードスキャン のみです。

LINEのホーム画面の QRボタンを押せば。 QRコードスキャンと 文字認識のメニューが ある。

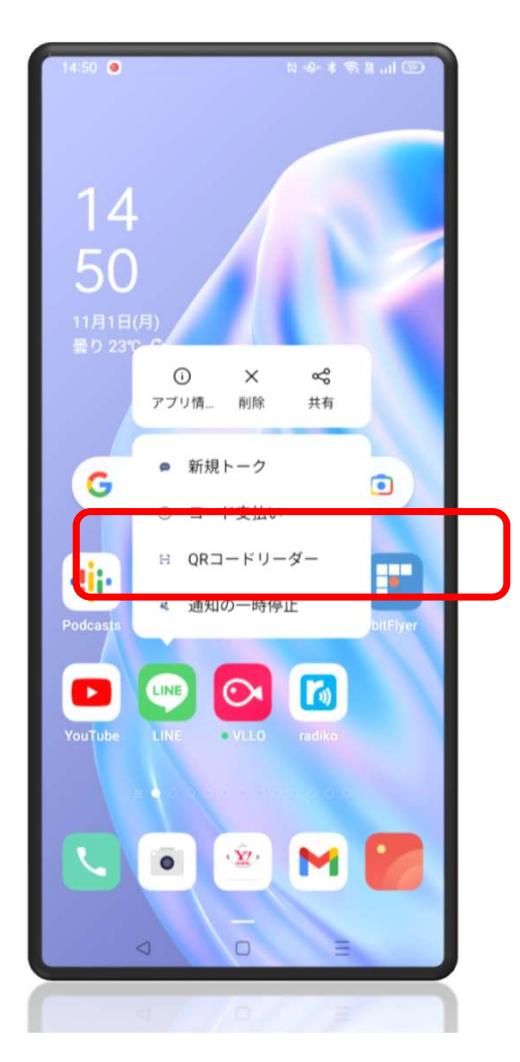

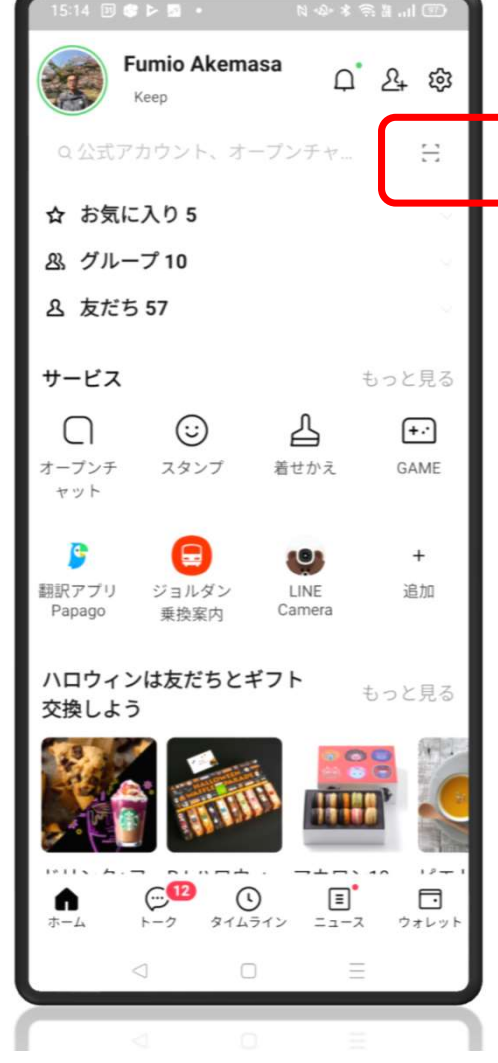

| Julioo, i bouldit t to the angle of the                                                                                |                |
|----------------------------------------------------------------------------------------------------|----------------|
| a xapanese book.                                                                                                    |                |
| heard the reading on YouTube. B                                                                                        | ut             |
| stand it enough.                                                                                                    |                |
| ched the internet for phrases that                                                                                     | at             |
| hem all." said the snake.                                                                                              |                |
|                                                                                                    |                |
| inspirational word for me is that I solve all my<br>ing, various pains, worries, and problems can                      | ste<br>be      |
| n remember old memories, family, friends, p<br>without regrets.                                                        | ets            |
|                                                                                                    |                |
| read a book, I have to take a                                                                                          | d              |
| the fox and the snake said.                                                                                            |                |
| The Tox, and the onlake salar                                                                                          |                |
|                                                                                                    |                |
|                                                                                                    |                |
|                                                                                                    |                |
| it this subswith the beer                                                                                              |                |
| said: It is and routh the hear                                                                                         | t              |
| said: It is and rout hat he hear<br>What is essential is invisib                                                       | t<br>tc        |
| said: It is mtyrorith the hear<br>Vhat is essential is invisib.                                                        | t<br>tc        |
| said: It is and rowith the hear<br>What is essential is invisib                                                        | t<br>tc        |
| said: It is mマイのは中本he hear<br>What is essential is invisib                                                             | t              |
| said: It is 思えronith the hear<br>What is essential is invisib<br>QRコードをスキャンして友だち追加<br>などの機能を利用できます                     | t<br>tc        |
| said: It is 設えての計中すれe hear<br>What is essential is invisib<br>QRコードをスキャンして友だち追加<br>などの機能を利用できます。                       | t <sup>.</sup> |
| said: It is 設えてorith the hear<br>What is essential is invisib<br>QRコードをスキャンして友だち追加<br>などの機能を利用できます。                    | t              |
| said: It is 設 マイの出上 the hear<br>What is essential is invisib<br>QRコードをスキャンして友だち追加<br>などの機能を利用できます。                     | t ·            |
| said: It is ませronith the hear<br>What is essential is invisib<br>QRコードをスキャンして友だち追加<br>などの機能を利用できます。                    | t ·            |
| said: It is まえrorith the hear<br>What is essential is invisib<br>QRコードをスキャンして友だち追加<br>などの機能を利用できます。<br>QRコードスキャン 文字認識  | t              |
| said: It is まえrorith the hear<br>What is essential is invisib<br>ORコードをスキャンして友だち追加<br>などの機能を利用できます。<br>QRコードスキャン 文字認識  | t ·<br>tc      |
| said: It is 調支ronith the hear<br>What is essential is invisib<br>QRコードをスキャンして友だち追加<br>などの機能を利用できます。<br>QRコードスキャン 文字認識  | t              |
| said: It is 殿 支ronith the hear<br>What is essential is invisib<br>QRコードをスキャンして友だち追加<br>などの機能を利用できます。<br>QRコードスキャン 文字認識 | t              |

- アプリの機能で文字検出 (グリーンで色づく)し
   日本語に翻訳するか
   問いかけてくる。
- 「日本語に翻訳」をタッチすれ ば翻訳が開始される。

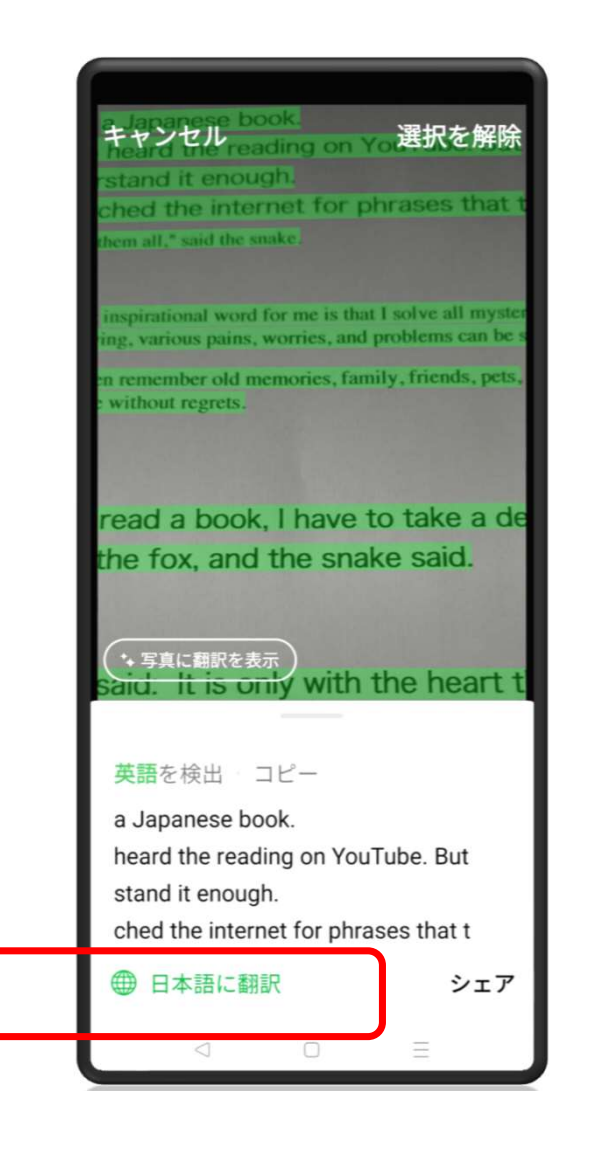

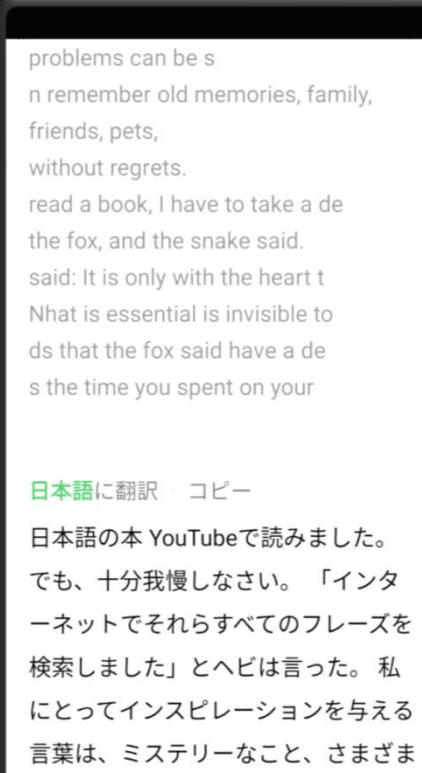

な痛み、心配事、そして問題を全て解

決することです。家族、友人、ペット

シェア

● 日本語 ~

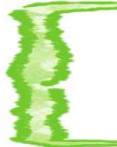

トーク履歴のバックアップ①

## <u>Android</u>の場合

機種変更をして、LINEアカウン トの引き継ぎをしたときに、トー クの内容は何もしなければ消えま す。トークの内容はスマートフォ ン内に保存されているので、機種 が変わったときには、トーク内容 のバックアップが必要になります

※トークの引き継ぎは、同一OS 間でしかできません。

※トーク内の画像やスタンプはバックアップや復元ができません。

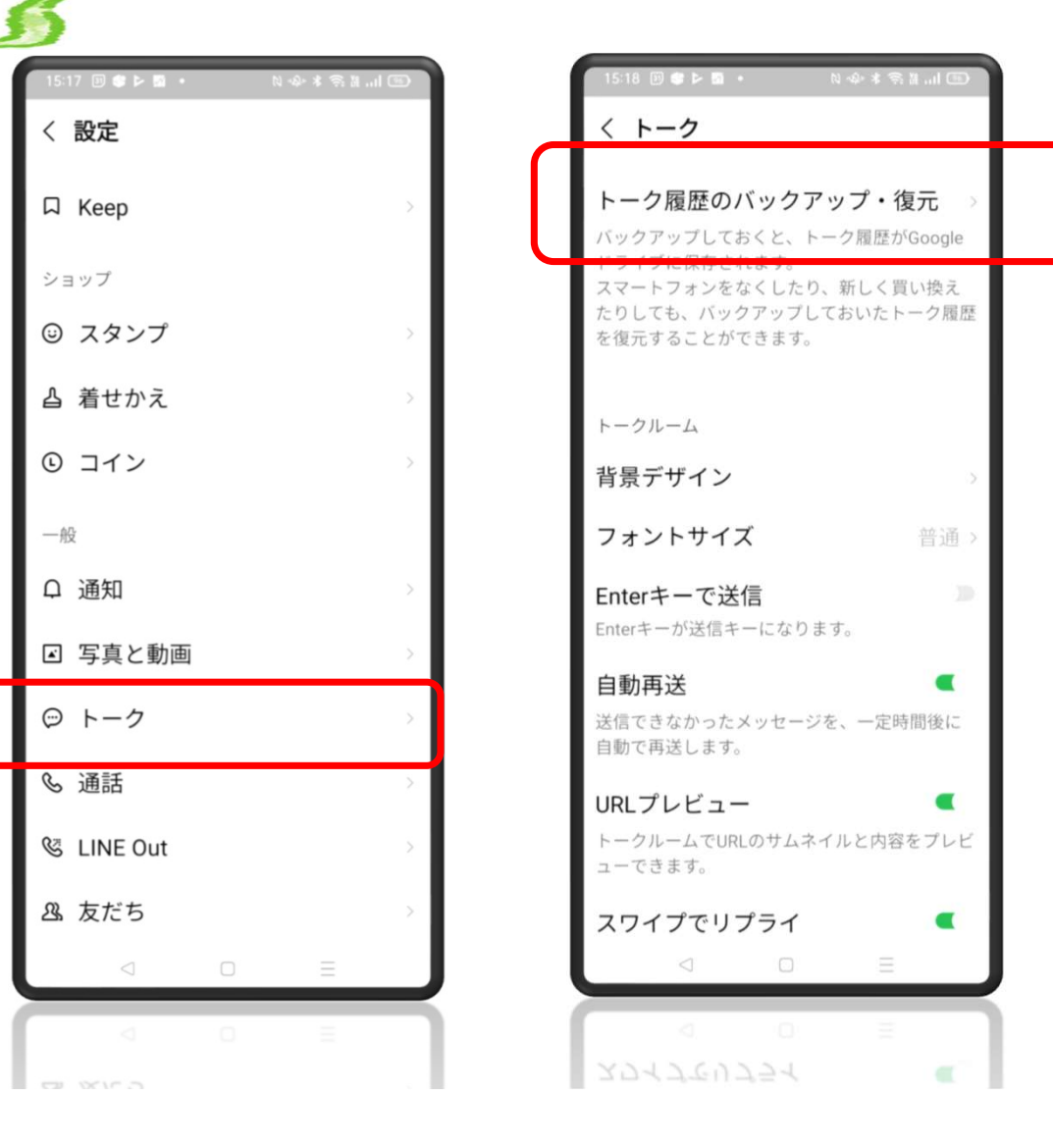

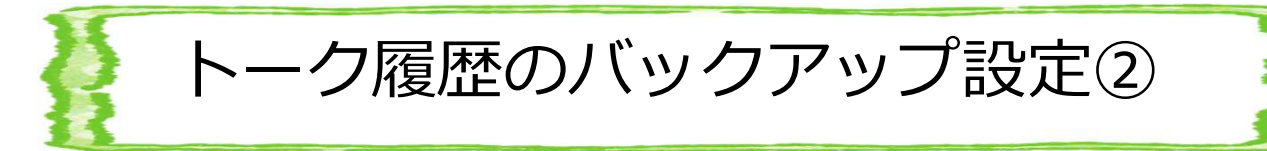

 自動バックアップがONに なっているか確認し,OFF の場合はONにする。

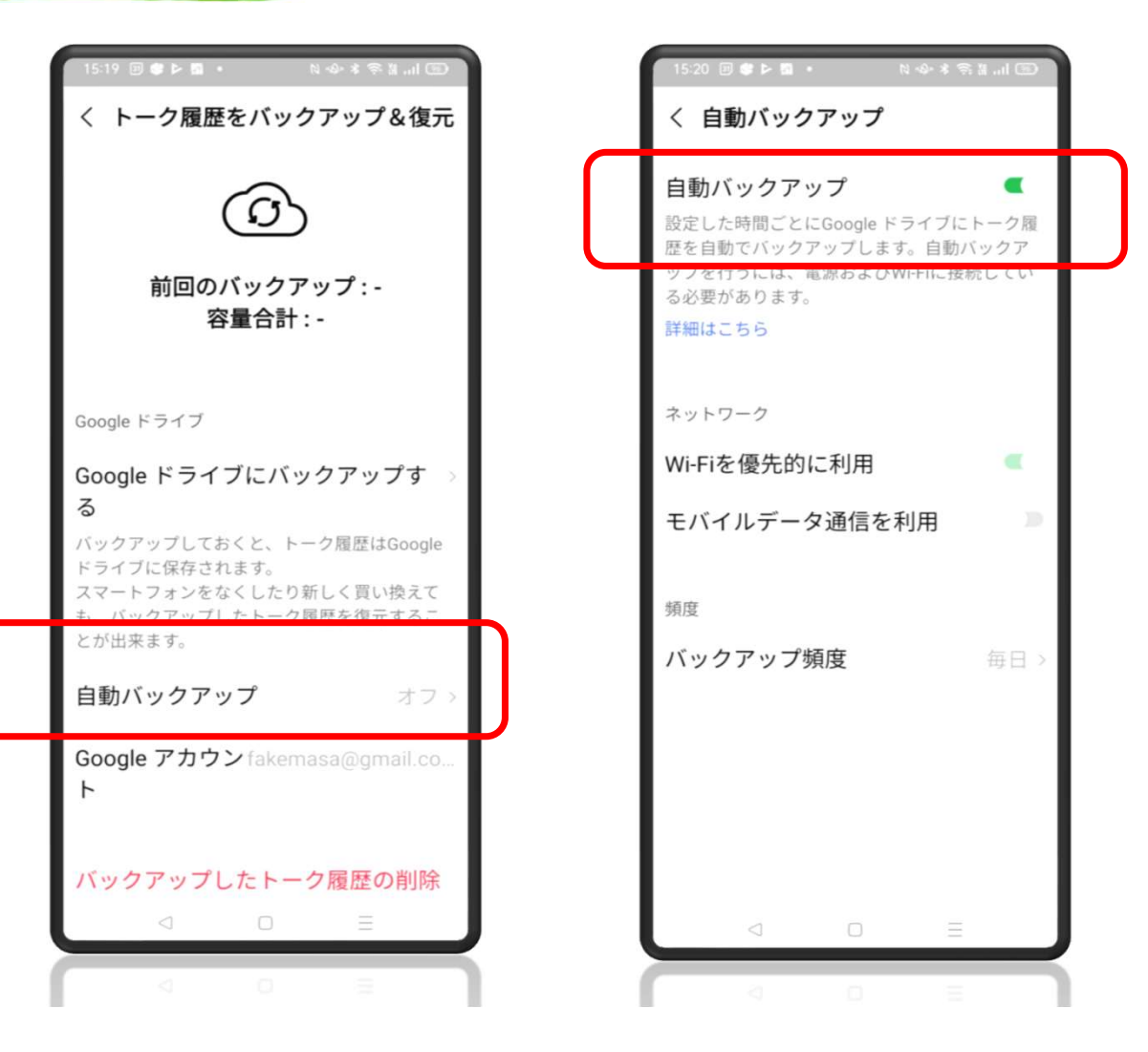

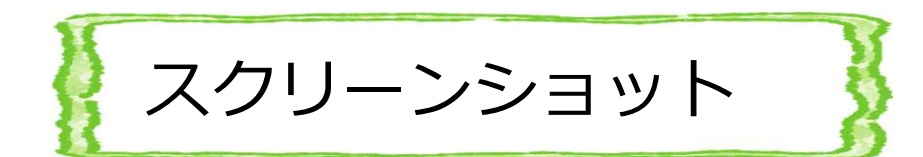

- スクリーンショットをとりたい
  トークを長押しする。
- ・メニューが出現するので スクショを選ぶ。
- 選んだ以外のトークもタッチ するとトークの表示が明るく なって追加できる。
- 最後に画面下部の「スクショ」
  ボタンを押せばスクリーン
  ショットが取れる。
- 写真のフォルダに保存されている。

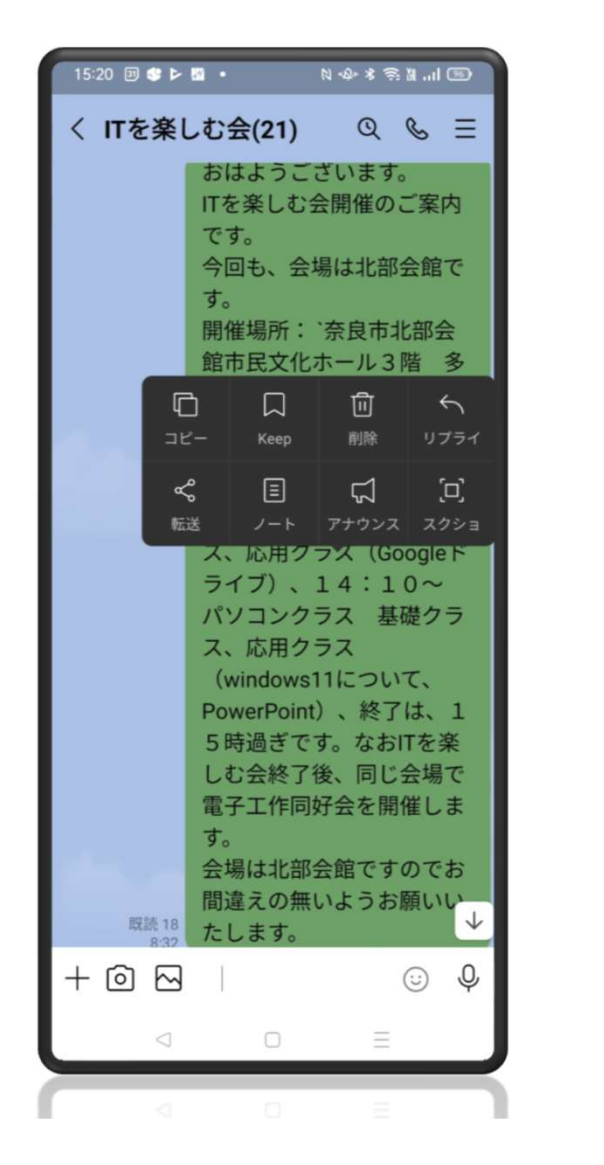

| 15:21 🗉 📽 🕨                                        | ■ • ≈*******                                                                                                    |  |
|----------------------------------------------------|----------------------------------------------------------------------------------------------------|--|
| く スクショ                                             | ヨ リセット                                                                                                    |  |
|                                                    | おはようございます。<br>「Tを楽しむ会開催のご案内<br>です。<br>今回も、会場は北部会館で<br>す。<br>開催場所: 奈良市北部会<br>館市民文化ホール3階 多<br>目的室2、(高の原駅前バ<br>スロータリー南)<br>日時: 10月19日(火<br>曜日)、13:00~ ス<br>マホクラス 基礎クラ<br>ス、応用クラス(Googleド<br>ライブ)、14:10~<br>パソコンクラス 基礎クラ<br>ス、応用クラス<br>(windows11について、<br>PowerPoint)、終了は、1<br>5時過ぎです。なおITを楽<br>しむ会終了後、同じ会場で<br>電子工作同好会を開催しま<br>す。<br>会場は北部会館ですのでお |  |
| 開始立直が選択されよした。終了立直をダップしてくた<br>さい。<br>情報を照す フクション(1) |                                                                                                    |  |
| 旧報で院                                               |                                                                                                    |  |
|                                                    | D E                                                                                                    |  |

スクショ・情報を表示

 「情報を隠す」をクリック するとスクリーショットの 友達アイコンがイラストア イコンに代わります。

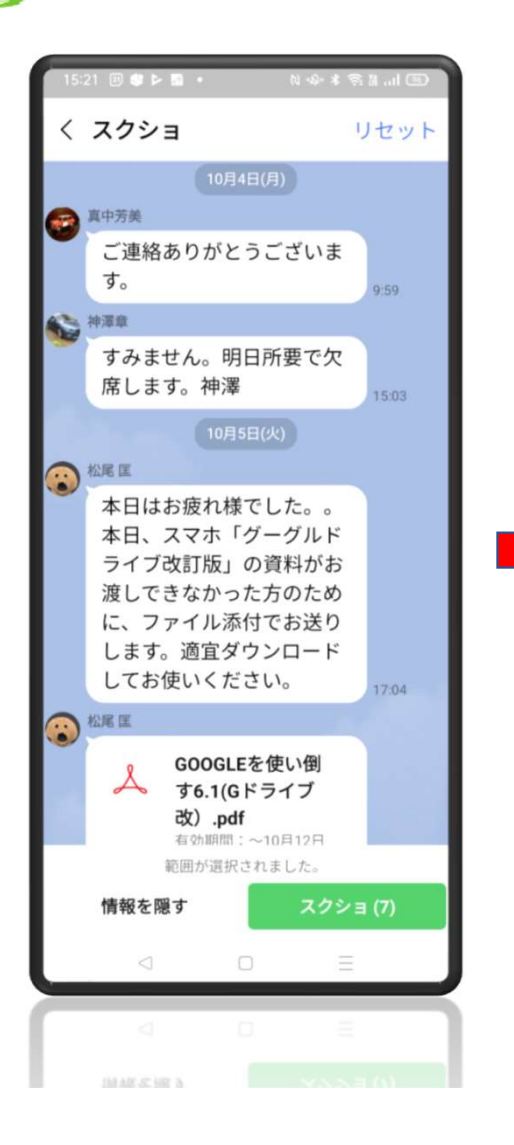

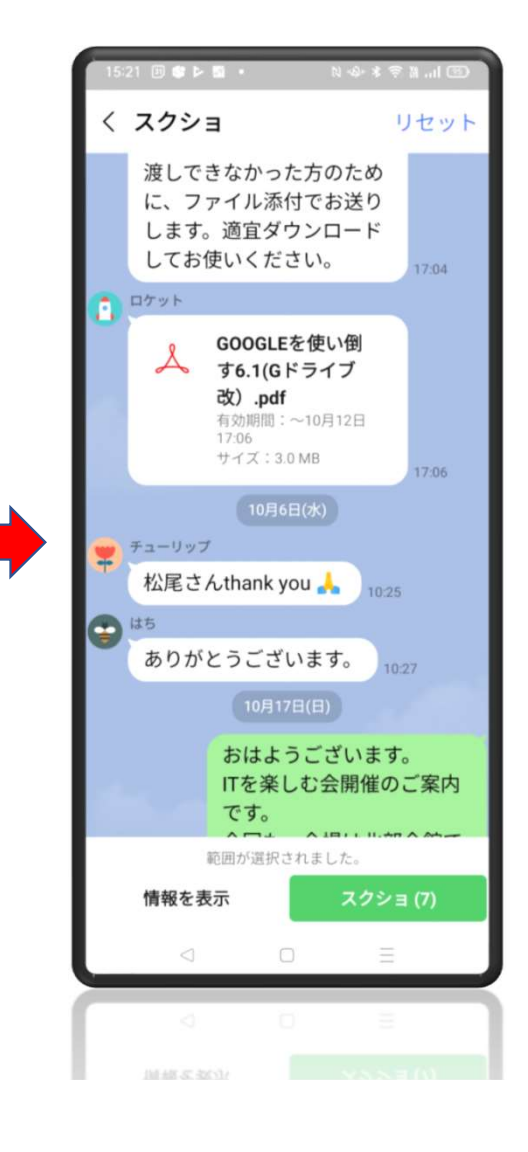

トークグループの設定

- Lineホーム画面右上の
  塗 歯車マークをクリックし
  設定画面を出す。
- Line Labsをクリックする。
- トークフォルダの設定をONに する。

| 15:23 回會と聞。 🛚 🕸 🕹 🕅 . | .il 💿 |
|-----------------------|-------|
| く 設定                  |       |
| & 通話                  | ×     |
| 🛯 LINE Out            | ÷     |
| & 友だち                 | >     |
| ③ タイムライン              | >     |
| ◎ アバター                | >.    |
| ● 言語                  | ×     |
| ◦ Google アシスタント       | >-    |
| A LINE Labs           | >:    |
| アプリ情報                 |       |
| ↓ お知らせ                | >-    |
| ③ ヘルプセンター             | >     |
| ① LINEについて            | >     |
|                       |       |
|                       |       |

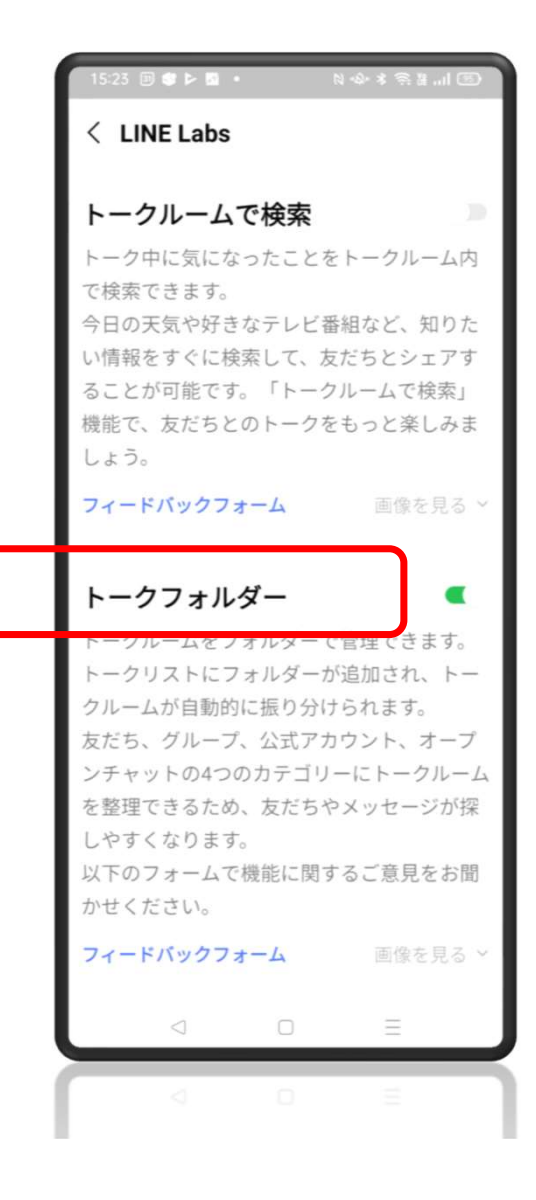

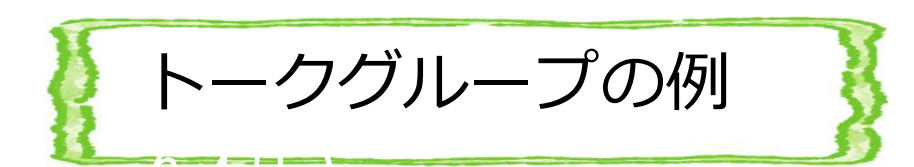

 トークの内容が、友達や グループのタブで まとめられています。

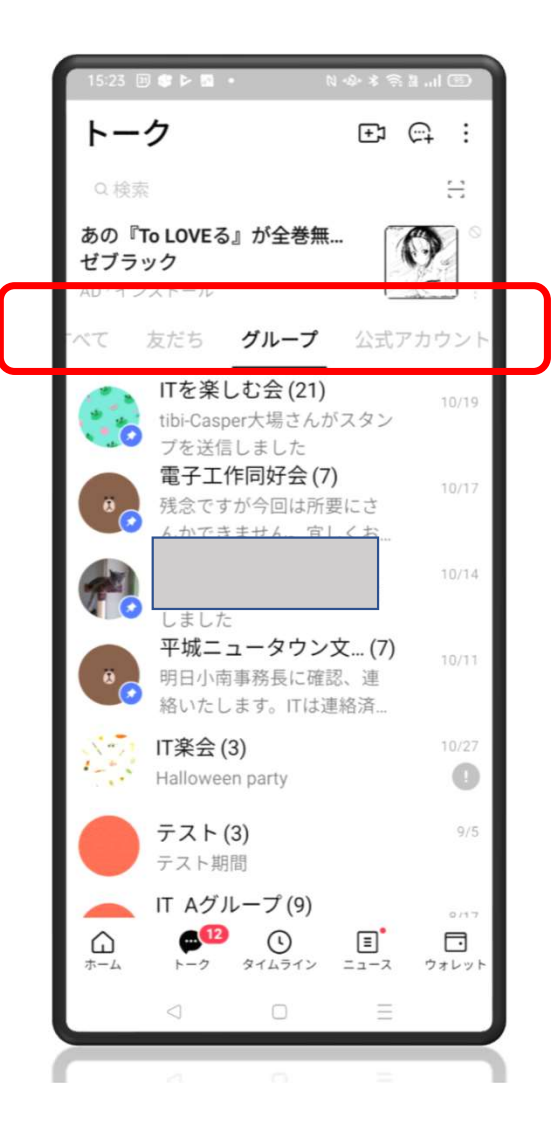

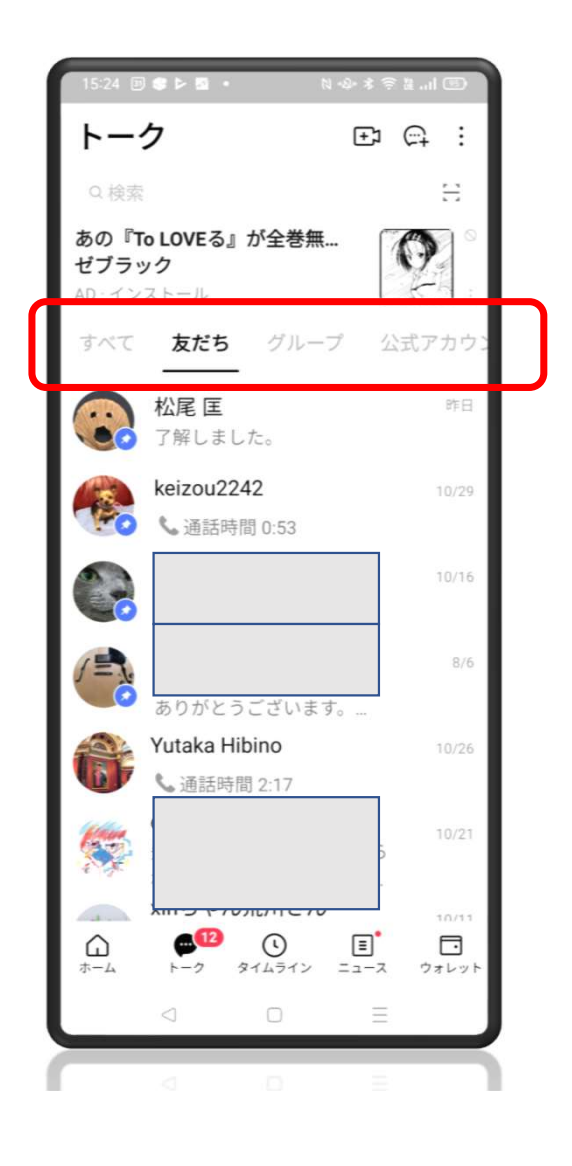

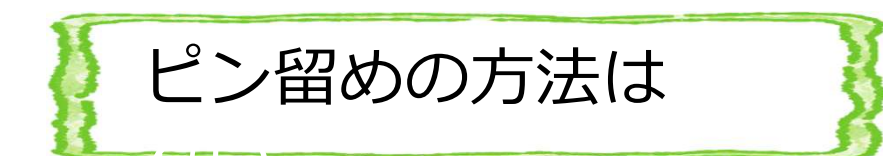

- Android
- 友達リストでピン留めしたい 人の欄を長押しし、メニュー を出し「ピン留め」を選んで クリックする。
- iPhoneピン留めしたい人の欄 を右へスワイプし「ピン留め のアイコン」をクリックする。

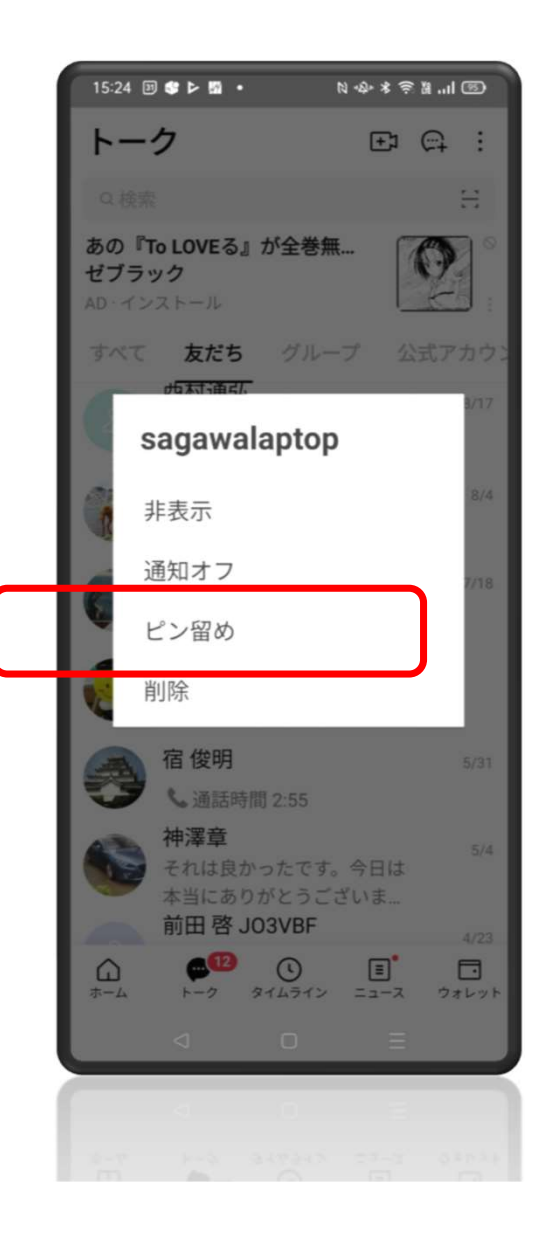